## Déposer et organiser des fichiers sur un espace moodle

## Par glisser-déposer

Il est possible de glisser-déposer directement des fichiers depuis son bureau.

- 1. Passez en mode édition
- 2. Glisser-déposer directement des fichiers depuis votre bureau sur votre espace moodle.

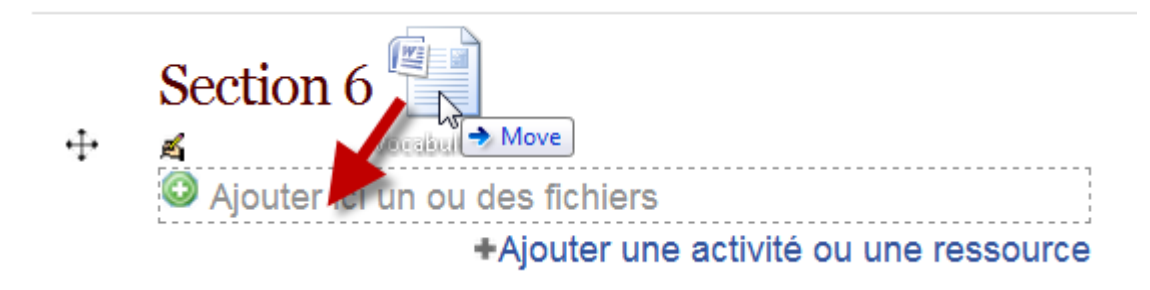

Notez que le glisser-déposer ne fonctionne pas sur certains navigateurs (safari). Dans ce cas vous devrez utiliser le dépôt classique.

## Dépôt classique

- Activez le mode édition.
- Cliquez sur le lien "Ajouter une activité ou une ressource"
- Sélectionnez "Fichier"

Last update: 2015/01/29 personnels:prodoc:ajouterfichier https://wiki.univ-nantes.fr/doku.php?id=personnels:prodoc:ajouterfichier&rev=1422545395 16:29

| Ajouter une activité ou une ressource 🛛 🗙                                                                                                  |                                                                                      |   |
|----------------------------------------------------------------------------------------------------|--------------------------------------------------------------------------------------|---|
| ACTIVITÉS<br>ACTIVITÉS<br>Base de données<br>Chat<br>Consultation<br>Sevoir<br>Forum                                                       | vité ou une ressource<br>Sélectionnez un module pour afficher l'aide à<br>son sujet. | × |
| <ul> <li>Glossaire</li> <li>Leçon</li> <li>Outil externe</li> <li>Paquetage SCORM</li> <li>Sondage</li> <li>Test</li> <li>Wiki</li> </ul>  |                                                                                      |   |
| <ul> <li>Dossier</li> <li>Étiquette</li> <li>Fichier</li> <li>Í Livre</li> <li>Page</li> <li>Paquetage IMS Content</li> <li>URL</li> </ul> |                                                                                      |   |
| Ajouter                                                                                                    | Annuler                                                                              |   |

- Remplissez le formulaire des paramètres généraux pour l'affichage du fichier
- Dans la zone prévue au dépôt de fichiers, cliquez sur le bouton "Ajouter" pour avoir accès au "sélecteur de fichiers", d'où vous pourrez choisir votre fichier.
- ×
- n'oubliez pas d'enregistrer

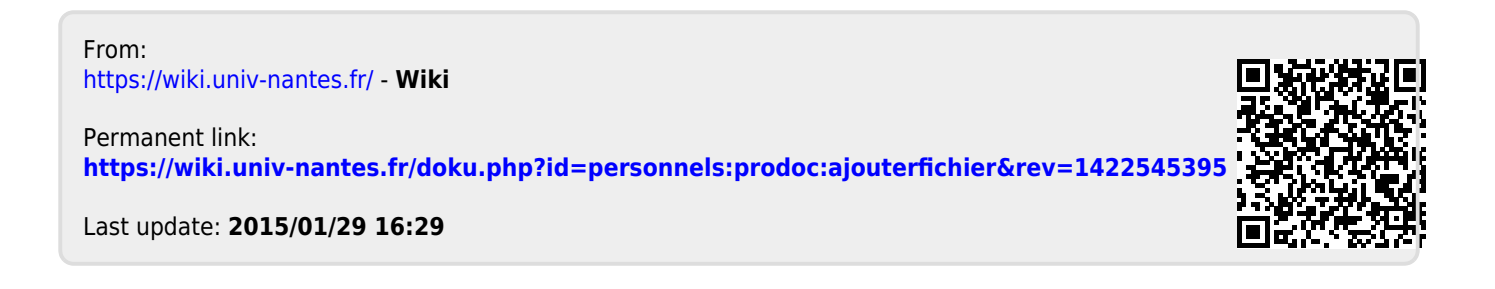